# Использование платформы Mirapolis Virtual Room для онлайн обучения

## Технические требования для использования виртуальной

#### комнаты

К программному обеспечению

- Операционная система семейств Windows, MacOs, Linux.
- Браузер Chrome, Firefox, Safari или Edge актуальной версии.

#### К оборудованию

- Колонки, наушники или встроенный динамик (для участия в аудиоконференции).
- Микрофон или гарнитура (для участия в аудиоконференции).
- Веб-камера (для участия в видеоконференции). Поддерживаются устройства, которые определяются операционной системой, как веб-камеры.

## Требования к сетям и каналам связи

Сетевые настройки и качество каналов связи являются важными компонентами успешного обучения в online формате с использованием Mirapolis Virtual Room. Поскольку в ходе обучения происходит передача не только голоса, но и видео контента, любые ошибки и задержки в каналах связи и операционных системах могут негативно сказываться на качестве тренинга. В результате не только снижается степень усвоения материала слушателями, но и формируется негативное отношение к online формату обучения и виртуальным классам.

Поэтому рекомендуется заблаговременно проверить возможность успешного подключения к платформе Mirapolis Virtual Room до начала тренинга. Это особенно важно, если Вы собираетесь проходить обучение, подключаясь из корпоративной сети или с корпоративного устройства, к которому нет доступа с правами администратора. **Для такой проверки может потребоваться привлечение сотрудников ИТ отдела организации**. Процедура проверки подключения будет описана далее.

Рекомендуется использовать проводное подключение устройства слушателя к сети, поскольку беспроводные системы связи могут вносить дополнительные задержки и потери передаваемых данных. Для получения отличного качества изображения и звука мы рекомендуем использовать канал в Интернет с полосой пропускания не ниже 1.5 Мбит/с.

Для корректной работы сервиса Mirapolis Virtual Room в сети, из которой производится подключение, должны быть открыты следующие порты и IP-адреса:

#### IP адреса:

- 78.155.198.0 78.155.198.255
- 82.148.13.1 82.148.13.62
- 82.148.13.129 82.148.13.190
- 5.189.234.161 5.189.234.190

#### Порты:

- 10000-20000 UDP
- 443 TCP\UDP
- 3478 UDP

Данные списки могут быть использованы для создания правил на корпоративных межсетевых экранах при подготовке сетевой инфраструктуры.

С точки зрения использования инфраструктуры доменных имен, сервисы Mirapolis Virtual Room работают в доменах вида \*.mirapolis.ru. Взаимодействие с этими доменами должно быть разрешено на оконечных устройствах и межсетевых экранах.

## Тестовое подключение к платформе Mirapolis Virtual Room

Во избежание технических проблем во время обучения на платформе Mirapolis Virtual Room, настоятельно рекомендуем произвести тестовое подключение до начала тренинга. Для этого пройдите по ссылке: <u>https://fast-lane.vr.mirapolis.ru/mira/miravr/0988884879</u>. Вы увидите страницу входа в тестовую виртуальную комнату:

| Virtual Room                                                                                | Вход                                               |
|---------------------------------------------------------------------------------------------|----------------------------------------------------|
| <ul> <li>Мероприятие началось</li> <li>чт, 12 мая, 21:46 – сб, 31 декабря, 23:45</li> </ul> | Фото<br>Выбрать файл Сфотографироваться<br>Фамилия |
| © 233дня 1 час 59 минут<br>Тестовая виртуальная комната<br>Fast Lane                        | Введите фамилия                                    |
|                                                                                             | Имя*<br>Введите имя                                |
|                                                                                             | Отчество                                           |
|                                                                                             | E-mail*                                            |
|                                                                                             | Введите e-mail                                     |
|                                                                                             | Организация<br>Введите организация                 |
|                                                                                             | Должность                                          |
|                                                                                             | Телефон                                            |
|                                                                                             | Введите телефон                                    |
|                                                                                             | Войти                                              |
| Line and an in Maked Darres                                                                 |                                                    |

Введите имя и email (для проверки подойдут любые значения) и нажмите кнопку «Войти». Вы увидите окно выбора аудиоустройства:

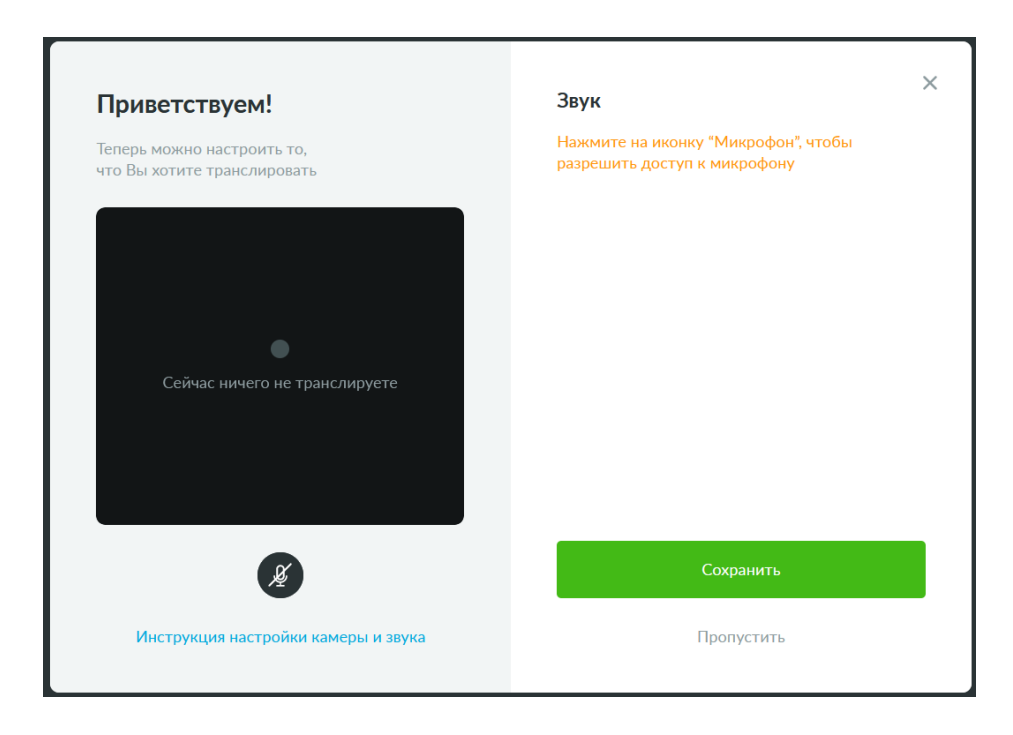

В этом окне можно нажать на иконку микрофона в левой части. Это будет означать Ваше желание использовать микрофон для проверки подключения. При этом Ваш браузер может запросить разрешение на использование микрофона для данной web страницы:

| nk) (Realtek(R)       | Audio)                 |  |
|-----------------------|------------------------|--|
|                       |                        |  |
| Запомнить это решение |                        |  |
| <u>Р</u> азрешить     | <u>Б</u> локировать    |  |
| 1                     | е<br><u>Р</u> азрешить |  |

Если доступ к микрофону был разрешен, Вы увидите, что в левой части окна появилась надпись о том, что Вы транслируете звук, а также позеленела иконка микрофона. В правой части появится уровень сигнала микрофона:

| Приветствуем!                                             | Звук                                                         |
|-----------------------------------------------------------|--------------------------------------------------------------|
| Теперь можно настроить то,<br>что Вы хотите транслировать | Микрофон<br>Mic in at front panel (Pink) (Realtek(R) Audir V |
| <b>И</b><br>Сейчас транслируете звук                      |                                                              |
|                                                           | Сохранить                                                    |
| Инструкция настройки камеры и звука                       | Пропустить                                                   |

После нажатия на кнопку «Сохранить» Вы попадете в тестовую виртуальную комнату:

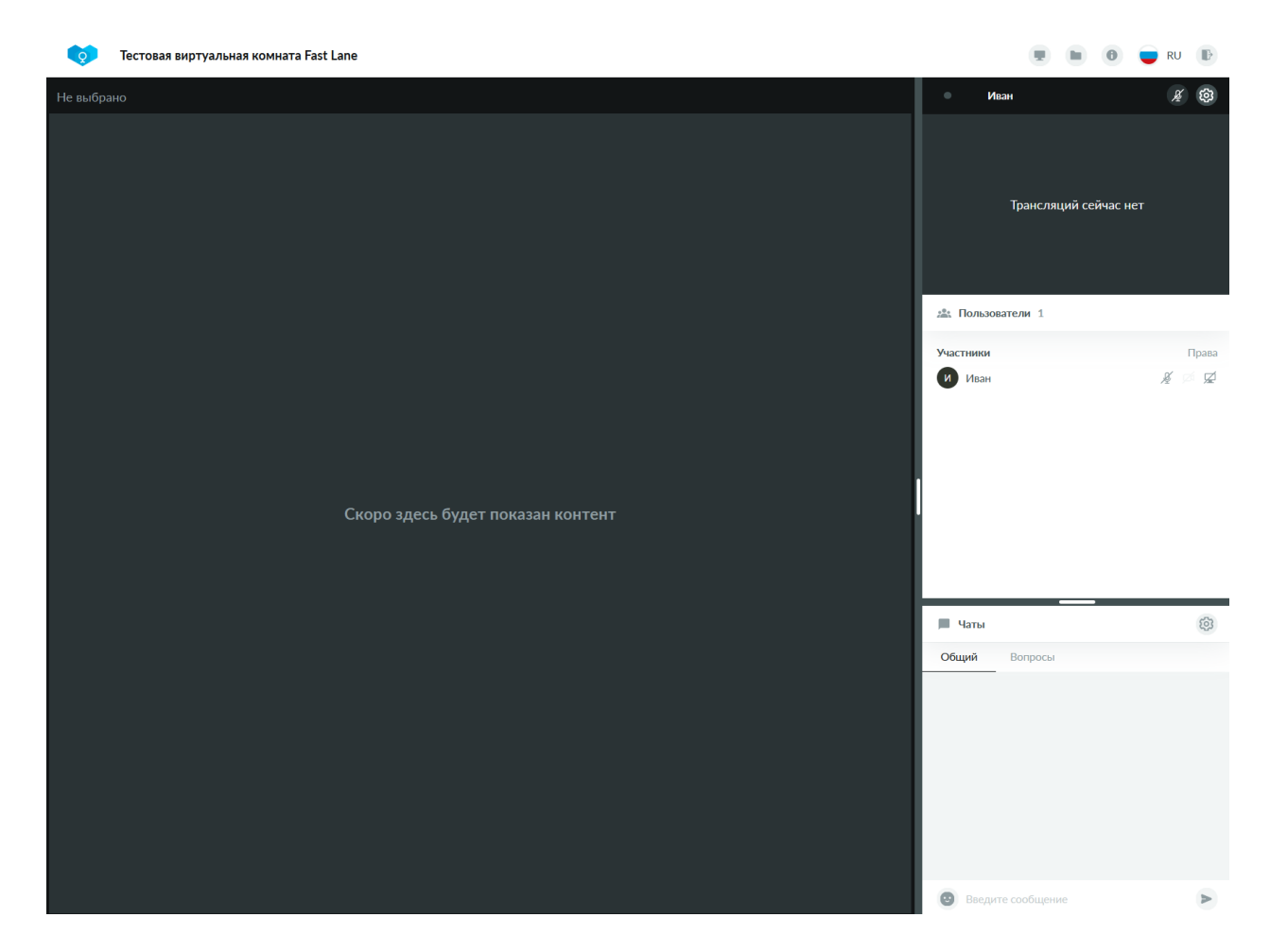

Можете ознакомиться с интерфейсом, оставить сообщение в чате. В тестовую комнату не подключен инструктор, и не ведется трансляция изображения. Если до этого этапа вы дошли без проблем, то при подключении к настоящему тренингу проблем не возникнет.

## Порядок подключения к учебному классу

До начала обучения на Ваш почтовый адрес придет приглашение от адреса noreply@mirapolismailer.ru на подключение к учебному классу. Приглашение будет иметь следующий вид:

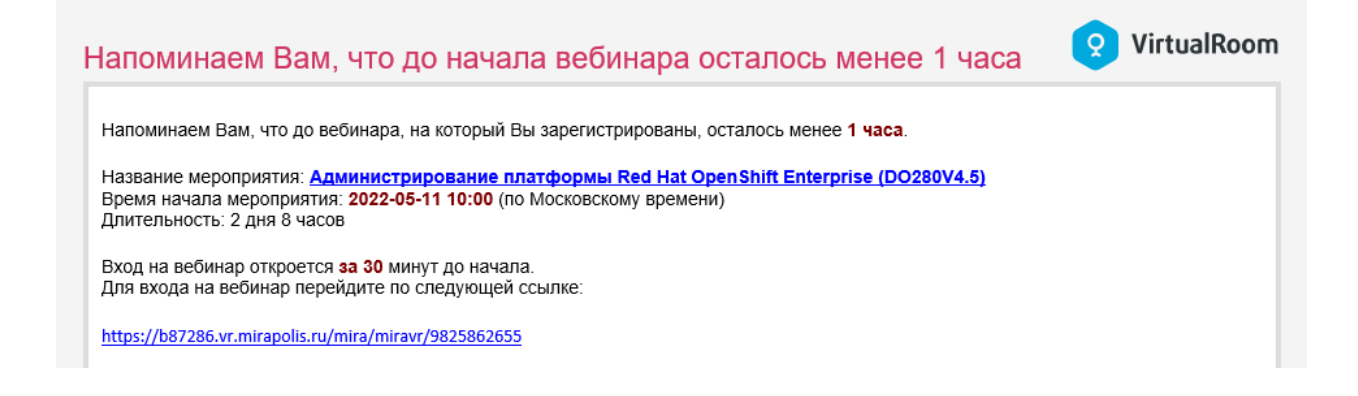

Перейдите по ссылке под текстом «Для входа на вебинар перейдите по следующей ссылке:». В зависимости от времени подключения, Вы получите разный результат. Доступ в виртуальную комнату открывается за полчаса до начала тренинга. Если Вы пытаетесь подключиться слишком рано, Вы увидите сообщение о том, что сессия еще не началась:

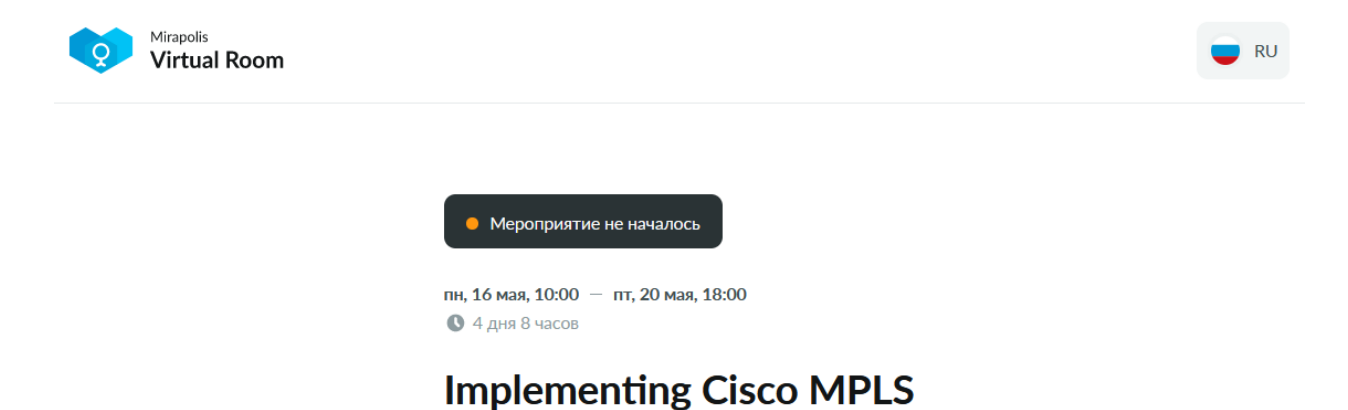

При попытке подключения в подходящее время, Вы увидите приглашение к входу, на котором необходимо ввести свои имя и фамилию:

| Virtual Room                                                                                                    |                                            |
|----------------------------------------------------------------------------------------------------|--------------------------------------------|
| <ul> <li>Мероприятие началось</li> <li>ср. 11 мая, 10:00 – пт. 13 мая, 18:31</li> <li>2 дня 8 часов 31 минута</li> <li>Администрирование платформы<br/>Red Hat OpenShift Enterprise<br/>(DO280V4.5)</li> </ul> | Вход<br>Фамилия*<br>Петров<br>Имя*<br>Иван |
|                                                                                                    | Сергеевич                                  |
|                                                                                                    | Организация<br>Введите организация         |
|                                                                                                    | Должность                                  |
|                                                                                                    | Введите должность                          |
|                                                                                                    | Войти                                      |

## <u>При подключении к учебной сессии, пожалуйста, указывайте свои</u> реальные фамилию и имя.

После нажатия на кнопку «Войти» вам будет предложено выбрать аудиоустройство. Процедура на этом этапе аналогична описанной в разделе «Тестовое подключение к платформе Mirapolis Virtual Room».

Если у Вас возникли какие-то затруднения, или что-то осталось непонятным, не стесняйтесь написать нам на <u>customer\_service@flane.ru</u>. Мы обязательно поможем.

#### Приятного вам обучения!!!